# How to Search for Insurance Carrier Filings Using SERFF

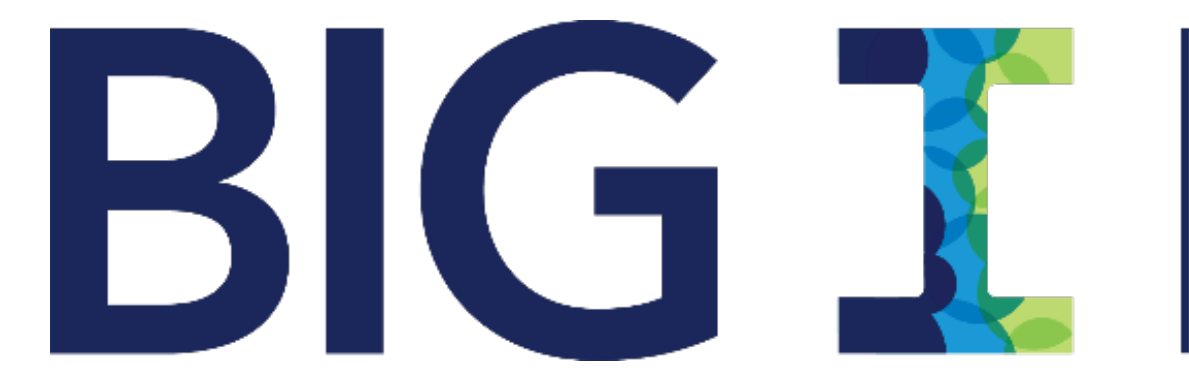

# NEW YORK

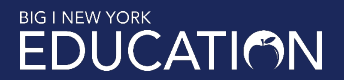

# SERFF

System for Electronic Rates & Forms Filing

Created by the National Association of Insurance Commissioners (NAIC)

Permits anyone to download insurance carrier form, rate & rules filings

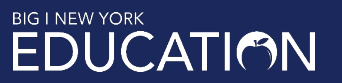

# Address

To use SERFF, go to https://filingaccess.serff.com/sfa/home/XX, where "XX" is the 2-letter abbreviation for the state in which you're searching

To illustrate, I'll go to <u>https://filingaccess.serff.com/sfa/home/NJ</u> to search for New Jersey filings

Backspace over the last two characters in the URL to substitute another state

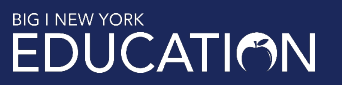

# Start Screen

#### Click the Begin Search button to start

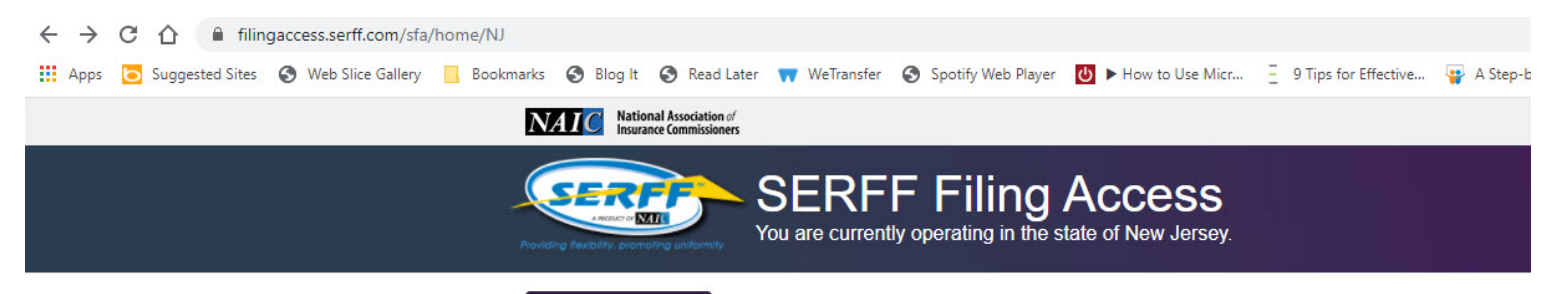

Begin Search

#### Welcome to SERFF Filing Access!

We are pleased to provide you an alternative method for viewing Rate and Form Filings electronically. If you wish, you can also submit a formal data request to the Department in accordance with the Open Public Records Act at <a href="http://www.state.nj.us/dobi/oprarecords.htm">http://www.state.nj.us/dobi/oprarecords.htm</a>.

#### Need Help?

If you need assistance finding a Filing or public access questions, please contact Christina Holden at (609) 292-5360 ext. 50409 and we will provide you with the assistance you need. We are available Monday through Friday from 8:00 AM to 5:00 PM EST.

If you are experiencing technical difficulties with the SERFF system or problems accessing the SERFF alternative remote access website, please direct your questions to the SERFF Help Desk at 816-783-8990 or email <u>sfahelp@naic.org</u>. The Department of Insurance cannot help with computer systems issues or technical issues related to SERFF. The SERFF Help Desk is staffed Monday through Friday from 8:00am to 5:00pm CST. If a Customer Support Analyst is not available, please leave a message with the SERFF Help Desk. Your call or email will be returned the next business day by SERFF staff.

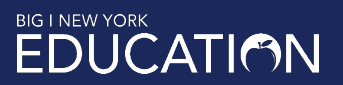

# Click past the legal stuff ...

**Click Accept** 

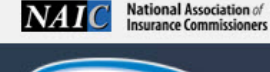

Help

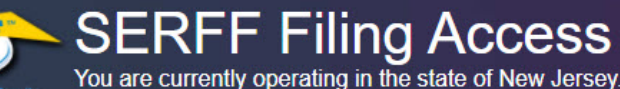

The SERFF Filing Access Interface ("Interface") is the property of the NAIC. This system is intended to facilitate an alternative means of access to rate and form filings and health plan binders as made available by the State Insurance Department. The State has chosen to make this Interface available as an option for members of the public to use when obtaining publically available rate and form filings and health plan binders. These rate and form filings and health plan binders are also available directly from the State.

This Use Agreement is the exclusive statement of the terms under which the NAIC grants access to a user ("you"). You agree that you will not reverse engineer, reverse assemble or reverse compile the applications. You further acknowledge that circumvention or bypass of the intended workflow of the system in order to automate the download of data is prohibited. You also agree to observe all copyrights associated with the rate and form filings, health plan binders or any other materials or documents you access by use of the Interface. By clicking on the "Agree" button below you are accepting all terms of this agreement and understand that any unauthorized use or dissemination of the data or information from the system or violation of these terms may result in immediate termination of access and possibly other legal action.

The NAIC does not guarantee uninterrupted access to the Interface. The NAIC does not guarantee the truth, accuracy, adequacy or completeness of the data and is not responsible for any errors or omissions or the result obtained from the use of such data. The NAIC does not determine whether data displayed via the Interface is public; such determination is made by the State and the data displayed via the Interface is a reflection of the state's determination. Neither the State nor the NAIC are responsible for enforcing any copyrights associated with the data accessible through the Interface and therefore you may be subject to enforcement actions from a third party should you not observe all copyrights as noted above. The NAIC has MADE NO WARRANTY OR PROMISE, EITHER EXPRESS OR IMPLIED, INCLUDING BUT NOT LIMITED TO THE IMPLIED WARRANTY OF MERCHANTABILITY AND FITNESS FOR A PARTICULAR PURPOSE. The NAIC specifically disclaims any liability, whether based in contract, tort, strict liability or otherwise, for any direct, indirect, incidental, consequential or special damages arising out of or in any way connected with the access to or use of the Interface and the Interface.

The laws of the State of Missouri shall be applicable to the interpretation of these terms, without regard to any conflict of law provisions. If any provision within these terms is held to be invalid or unenforceable, all remaining provisions shall be enforced. The NAIC may revise these Terms of Use at any time by updating this posting.

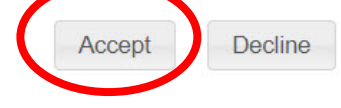

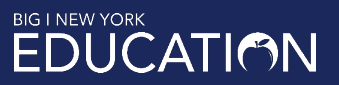

# Select the broad type of insurance

Clear Search

Health Plan Binder Search

| Search Options          |                                        |                         |   |
|-------------------------|----------------------------------------|-------------------------|---|
| Business Type:          | Select 💌                               |                         |   |
| Product Coding Matrix:  | Select                                 |                         |   |
| Type of Insurance:      | Property & Casualty                    |                         |   |
| Company Name:           | Life, Accident/Health, Annuity, Credit |                         |   |
|                         | Begins With Contains                   |                         |   |
| NAIC Company Code:      |                                        |                         |   |
| Insurance Product Name: |                                        |                         |   |
|                         | Begins With Contains                   |                         |   |
| SERFF Tracking Number:  |                                        |                         |   |
| Start Submission Date:  | 6                                      | Start Disposition Date: | ũ |
| End Submission Date:    | 6                                      | End Disposition Date:   | 1 |
|                         | Search                                 |                         |   |

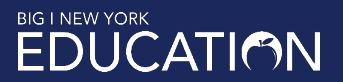

# Click the down arrow next to Type of Insurance

| Clar | or C | oor | ob |
|------|------|-----|----|
| Clea | al 3 | ear | CH |

Health Plan Binder Search

| Search Options          |                                               |                         |   |
|-------------------------|-----------------------------------------------|-------------------------|---|
| Business Type:          | Property & Casualty                           |                         |   |
| Product Coding Matrix:  | https://serff.com/serff_participation_map.htm |                         |   |
| Type of Insurance:      | Type of Insurance • 0 Types of Insurance sele | ected                   |   |
| Company Name:           |                                               |                         |   |
|                         | Begins With Contains                          |                         |   |
| NAIC Company Code:      |                                               |                         |   |
| Insurance Product Name: |                                               |                         |   |
|                         | Begins With Contains                          |                         |   |
| SERFF Tracking Number:  |                                               |                         |   |
| Start Submission Date:  | 1                                             | Start Disposition Date: | 1 |
| End Submission Date:    | 1                                             | End Disposition Date:   | 1 |
|                         | Search                                        |                         |   |

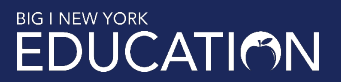

| Search Options                                   |                                                                             |
|--------------------------------------------------|-----------------------------------------------------------------------------|
| Business Type:                                   | Property & Casualty                                                         |
| Product Coding Matrix:                           | https://serff.com/serff_participation_map.htm                               |
| Type of Insurance:                               | Type of Insurance    O Types of Insurance selected                          |
| Company Name:                                    | Close                                                                       |
|                                                  | 01.0 Property                                                               |
| NAIC Company Code:                               | 02.3 Flood                                                                  |
| Insurance Product Name:                          | 03.0 Personal Farmowners                                                    |
|                                                  | 04.0 Homeowners                                                             |
| SERFF Tracking Number:<br>Start Submission Date: | 05.0 CMP Liability and Non-Liability<br>05.1 CMP Non-Liability Portion Only |
| Ford Submission Dates                            |                                                                             |
| End Submission Date:                             | End Disposition Date:                                                       |
|                                                  | Search                                                                      |

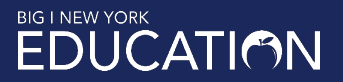

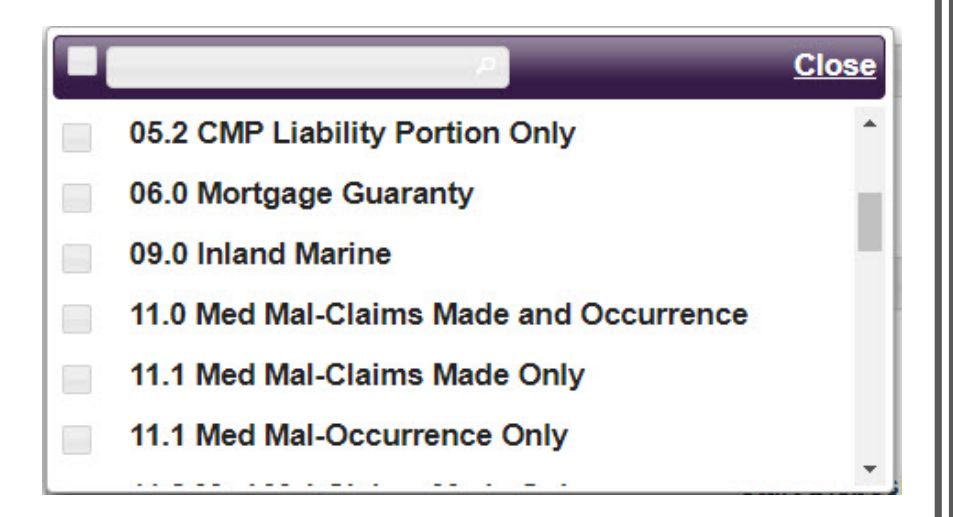

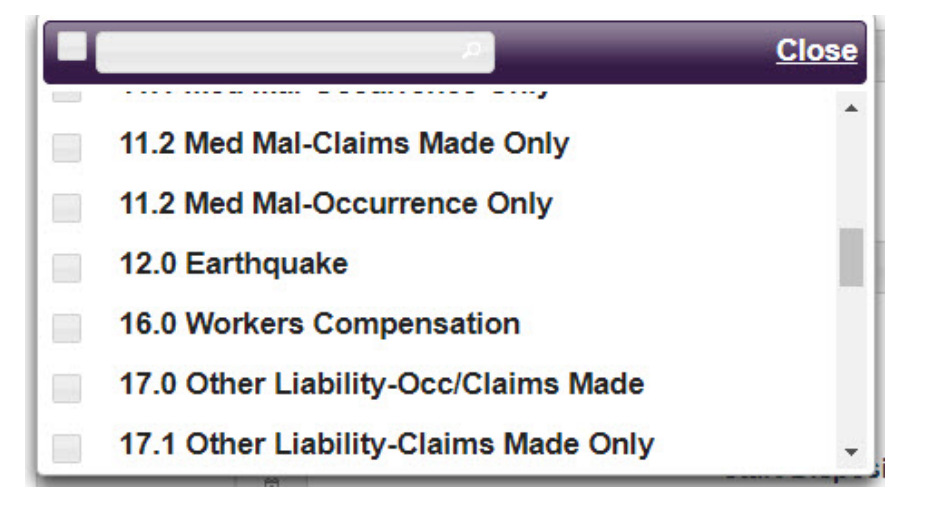

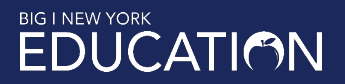

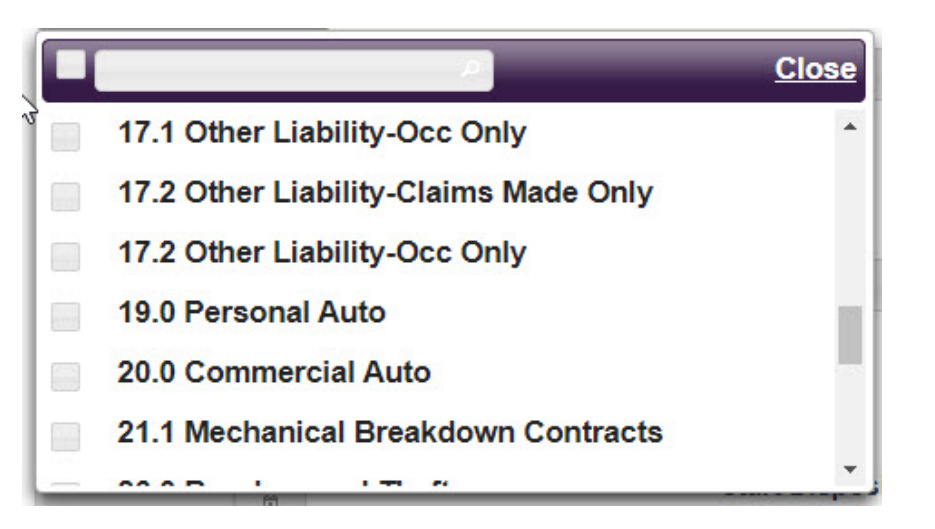

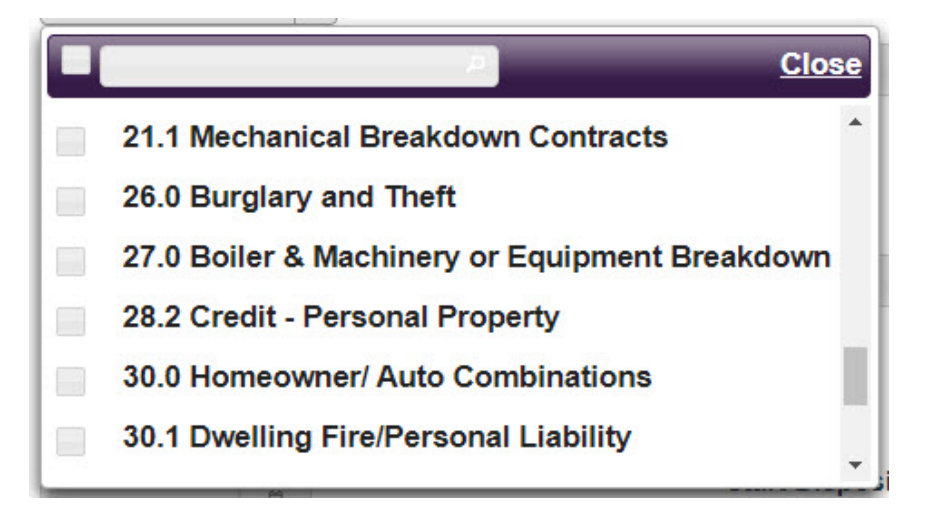

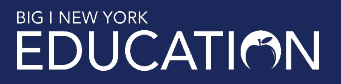

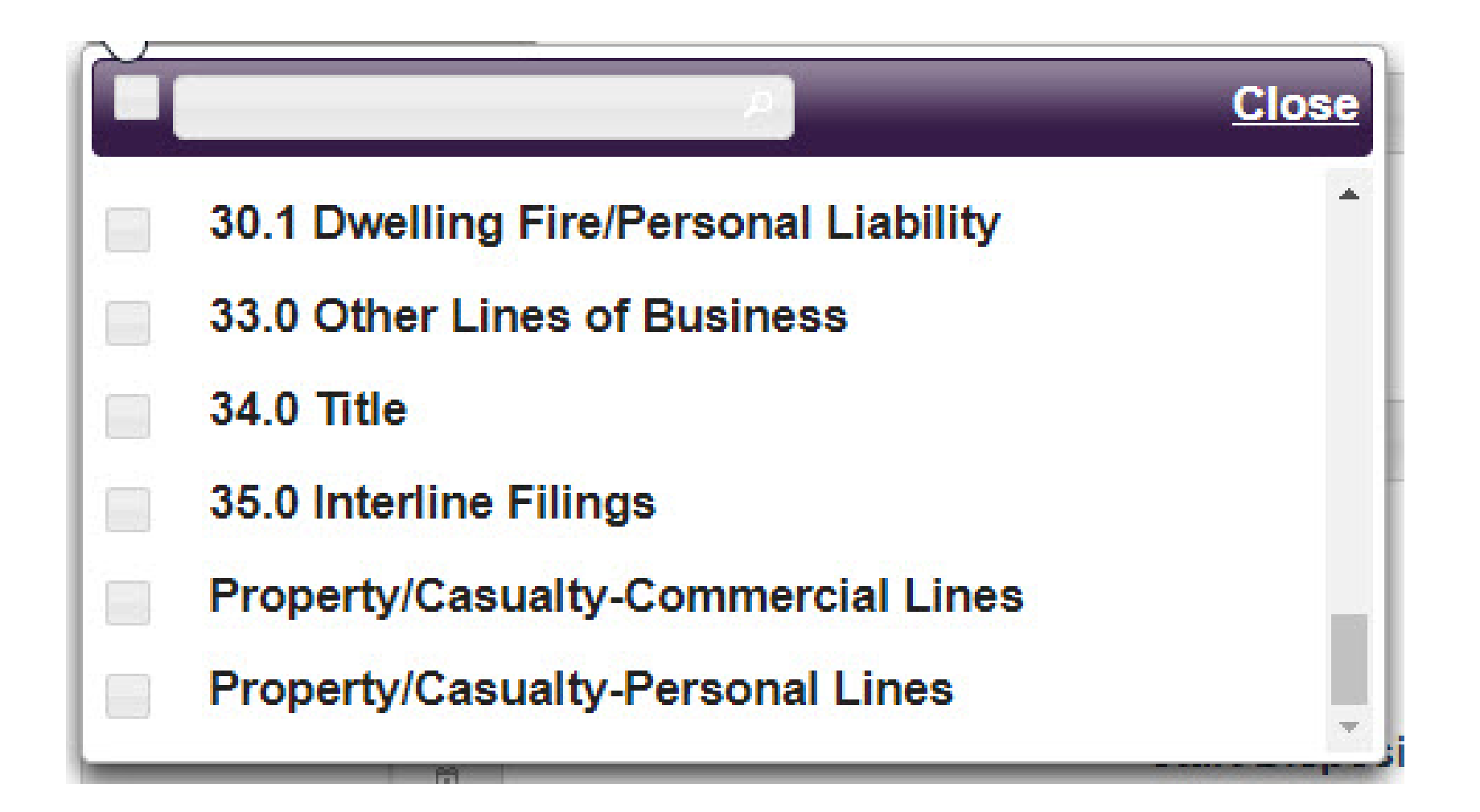

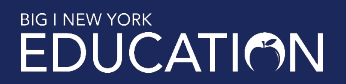

### I've selected "Other Liability-Occurrence/Claims Made"

#### Click "Close" when you've finished selecting

| Search Options          |                                               |
|-------------------------|-----------------------------------------------|
| Business Type:          | Property & Casualty *                         |
| Product Coding Matrix:  | https://serff.com/serff_participation_map.htm |
| Type of Insurance:      | Type of Insurance  Type of Insurance selected |
| Company Name:           |                                               |
|                         |                                               |
| NAIC Company Code:      | 17.0 Other Liability-Occ/Claims Made          |
| Income Developed Name   | 17.1 Other Liability-Claims Made Only         |
| Insurance Product Name: | 17.1 Other Liability-Occ Only                 |
|                         | 17.2 Other Liability-Claims Made Only         |
| SERFF Tracking Number:  | 17.2 Other Liability-Occ Only                 |
| Start Submission Date:  | 19.0 Personal Auto                            |
|                         |                                               |
| End Submission Date:    | End Disposition Date:                         |
|                         | Search                                        |

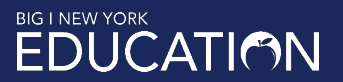

# The screen now shows 1 type of insurance selected

| Search Options          |                                               |                         |   |
|-------------------------|-----------------------------------------------|-------------------------|---|
| Business Type:          | Property & Casualty                           |                         |   |
| Product Coding Matrix:  | https://serff.com/serff_participation_map.htm |                         |   |
| Type of Insurance:      | Type of Insurance Type of Insurance           | ce selected             |   |
| Company Name:           |                                               |                         |   |
|                         | Begins With Contains                          |                         |   |
| NAIC Company Code:      |                                               |                         |   |
| Insurance Product Name: |                                               |                         |   |
|                         | Begins With Contains                          |                         |   |
| SERFF Tracking Number:  |                                               |                         |   |
| Start Submission Date:  |                                               | Start Disposition Date: |   |
| olari odonnosion bate.  | Î.                                            |                         | 1 |
| End Submission Date:    | 1                                             | End Disposition Date:   | 1 |
|                         | Search                                        |                         |   |

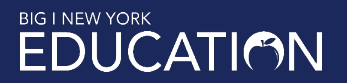

# Enter the name of the company or organization

| Search Options          |                                                  |
|-------------------------|--------------------------------------------------|
| Business Type:          | Property & Casualty                              |
| Product Coding Matrix:  | https://serff.com/serff_participation_map.htm    |
| Type of Insurance:      | Type of Insurance • 1 Type of Insurance selected |
| Company Name:           | insurance services office                        |
|                         | Begins With Contains                             |
| NAIC Company Code:      |                                                  |
| Insurance Product Name: |                                                  |
|                         | Begins With Contains                             |
| SERFF Tracking Number:  |                                                  |
| Start Submission Date:  | Start Disposition Date:                          |
| End Submission Date:    | End Disposition Date:                            |
|                         | Search                                           |

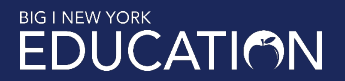

# At your option, add start & end dates

When you're ready, click Search

### **Filing Search**

| Search Options          |                                               |
|-------------------------|-----------------------------------------------|
| Business Type:          | Property & Casualty *                         |
| Product Coding Matrix:  | https://serff.com/serff_participation_map.htm |
| Type of Insurance:      | Type of Insurance  Type of Insurance selected |
| Company Name:           | insurance services office                     |
|                         | Begins With Contains                          |
| NAIC Company Code:      |                                               |
| Insurance Product Name: |                                               |
|                         | Begins With Contains                          |
| SERFF Tracking Rumber:  |                                               |
| Start Submission Date:  | 1/1/2016 🗉 Start Disposition Date:            |
| End Submission Date:    | 5/12/21                                       |
|                         | Search                                        |

# You'll get a table of results

|                                    |                           | Pages: (1 of                 | 1) 🔄 🔄 1                                   | Show: 20 🗸    |                    |                             |
|------------------------------------|---------------------------|------------------------------|--------------------------------------------|---------------|--------------------|-----------------------------|
| Company Name 🗘                     | NAIC<br>Company<br>Code ¢ | Insurance Product<br>Name \$ | Sub Type Of<br>Insurance ¢                 | Filing Type 🗘 | Filing Status ᅌ    | SERFF Tracking<br>Number \$ |
| Insurance Services<br>Office, Inc. | 0                         | CY-2017-OCYFR                | 17.0028 Cyber<br>Liability                 | Form          | Closed - Closed    | ISOF-131176141              |
| Insurance Services<br>Office, Inc. | 0                         | GL-2016-BPOP1                | 17.0001<br>Commercial General<br>Liability | Rate          | Closed - Processed | ISOF-130485156              |
| Insurance Services<br>Office, Inc. | 0                         | GL-2016-RELP1                | 17.0001<br>Commercial General<br>Liability | Rate          | Closed - Processed | ISOF-130673253              |
| Insurance Services<br>Office, Inc. | 0                         | GL-2017-BPOP1                | 17.0001<br>Commercial General<br>Liability | Rate          | Closed - Processed | ISOF-130913819              |
| Insurance Services<br>Office, Inc. | 0                         | GL-2018-BPOP1                | 17.0001<br>Commercial General<br>Liability | Rate          | Closed - Processed | ISOF-131383411              |
| Insurance Services<br>Office, Inc. | 0                         | GL-2018-OFR18                | 17.0001<br>Commercial General<br>Liability | Form          | Closed - Deemed    | ISOF-131864277              |
| Insurance Services<br>Office, Inc. | 0                         | GL-2018-RLC18                | 17.0001<br>Commercial General<br>Liability | Rate          | Closed - Processed | ISOF-131864284              |
| Insurance Services<br>Office, Inc. | 0                         | GL-2018-RRU18                | 17.0001<br>Commercial General<br>Liability | Rule          | Closed - Processed | ISOF-131864281              |
| Insurance Services<br>Office, Inc. | 0                         | GL-2019-BPOP1                | 17.0001<br>Commercial General<br>Liability | Rate          | Closed - Processed | ISOF-131803034              |
| Insurance Services<br>Office, Inc. | 0                         | GL-2019-IPOP1                | 17.0001<br>Commercial General<br>Liability | Rule          | Closed - Processed | ISOF-131797064              |
| Insurance Services<br>Office, Inc. | 0                         | GL-2020-OMJFR                | 17.0001<br>Commercial General<br>Liability | Form          | Closed - Deemed    | ISOF-132611636              |
| Insurance Services<br>Office, Inc. | 0                         | GL-2020-RELP1                | 17.0001<br>Commercial General<br>Liability | Rate          | Closed - Processed | ISOF-132596802              |
| Insurance Services<br>Office, Inc. | 0                         | HH-2017-OFR17                | 17.0022 Other                              | Form          | Closed - Deemed    | ISOF-131203238              |
| Insurance Services<br>Office, Inc. | 0                         | HH-2017-RLC17                | 17.0022 Other                              | Rate          | Closed - Processed | ISOF-131203445              |
| Insurance Services<br>Office, Inc. | 0                         | HH-2017-RRU17                | 17.0022 Other                              | Rule          | Closed - Processed | ISOF-131203407              |
| Insurance Services<br>Office, Inc. | 0                         | RP-2018-RGL18                | 17.0001<br>Commercial General<br>Liability | Rule          | Closed - Processed | ISOF-131525438              |

Pages: (1 of 1) 1 Show: 20 🗸

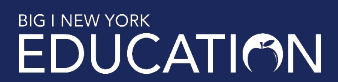

# Select a line and click on it to view a filing's details

| Filing Informatio                                                                                                    | n                                                                                                    | Filing Outcome                                                                                                    |                                      |
|----------------------------------------------------------------------------------------------------|----------------------------------------------------------------------------------------------------|----------------------------------------------------------------------------------------------------|--------------------------------------|
| Product Name:<br>Type Of Insurance:<br>Sub Type Of Insurance:<br>Filing Type:<br>SERFF Tracking Number:<br>Submission Date:<br>Filing Status: | GL-2020-OMJFR<br>17.0 Other Liability-Occ/Claims M<br>17.0001 Commercial General Lia<br>Form<br>ISOF-132611636<br>12/8/20<br>Closed - Deemed | SERFF Status:<br>Made Disposition Date:<br>ability Disposition Status:                                                                | Closed<br>02/16/2021<br>Deemed       |
| Company Inform                                                                                                    | nation                                                                                                    |                                                                                                    |                                      |
| Company Name                                                                                                    | Company Code                                                                                                    | Address                                                                                                    | Telephone Number                     |
| Insurance Services Office, Inc.                                                                                                    |                                                                                                    | 545 Washington Boulevard<br>Jersey City, New Jersey 07310-1686                                                                        | (201)469-2207                        |
| Attachments Forms None Available                                                                                                    |                                                                                                    | Clear All Sele                                                                                                    | ct All Select Current Version Only   |
| Rate/Rule                                                                                                    |                                                                                                    | Clear All Sele                                                                                                    | ct All Select Current Version Only 🖃 |
| None Available                                                                                                    |                                                                                                    |                                                                                                    |                                      |
| Supporting Documentatio                                                                                                    | n                                                                                                    | Clear All Sele                                                                                                    | ct All Select Current Version Only   |
| Document Name                                                                                                    |                                                                                                    | Attachments                                                                                                    | Date Submitted                       |
| Explanatory Memorandum                                                                                                    |                                                                                                    | □                                                                                                    | 1/13/21                              |
| Previous Version<br>Explanatory Memorandur                                                                                                    | n                                                                                                    | GL-2020-OM/ER-EM.ndf                                                                                                    | 12/8/20                              |
| Side by Side Comparison                                                                                                    |                                                                                                    | CG 34 46 12 20.pdf     CG 34 47 12 20.pdf     CG 40 14 12 20.pdf     CG 40 15 12 20.pdf     CG 40 15 12 20.pdf     CG 40 16 12 20.pdf | 12/8/20                              |
| Correspondence<br>None Available                                                                                                    |                                                                                                    |                                                                                                    | Clear All Select All 🖃               |
|                                                                                                    |                                                                                                    |                                                                                                    | Download Zip File                    |

# Click a PDF link to download a form or explanatory memo

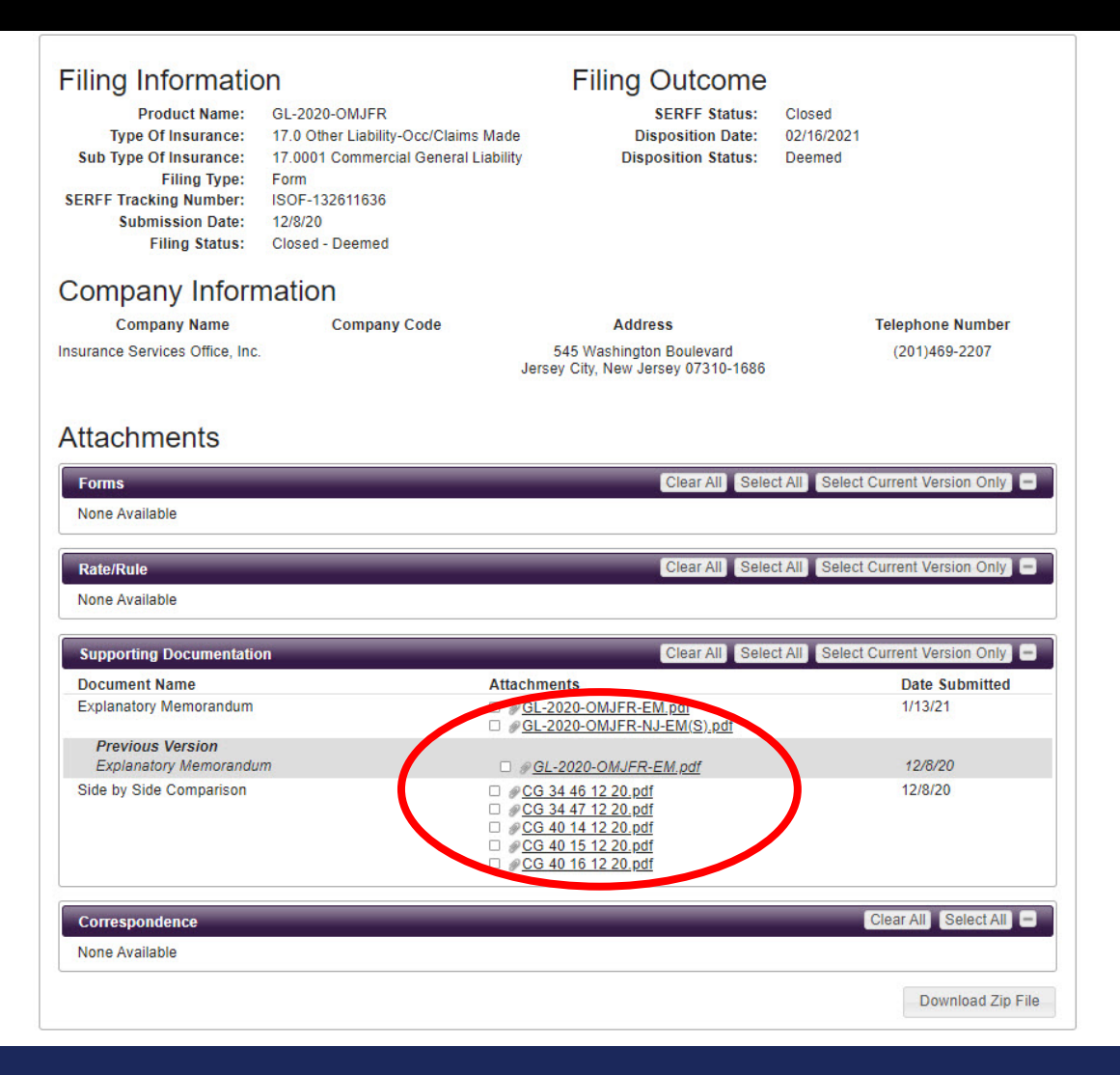

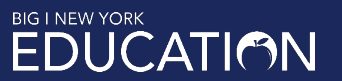

# Click the Download Zip File button for a copy of the filing

| Filing Informatio<br>Product Name:<br>Type Of Insurance:<br>Sub Type Of Insurance:<br>Filing Type:<br>SERFF Tracking Number:<br>Submission Date:<br>Filing Status: | R<br>GL-2020-OMJFR<br>17.0 Other Liability-Occ/Claims Made<br>17.0001 Commercial General Liability<br>Form<br>ISOF-132611636<br>12/8/20<br>Closed - Deemed | Filing Outcome<br>SERFF Status:<br>Disposition Date:<br>Disposition Status:                                                                   | Closed<br>02/16/2021<br>Deemed     |
|----------------------------------------------------------------------------------------------------|----------------------------------------------------------------------------------------------------|----------------------------------------------------------------------------------------------------|------------------------------------|
| Company Inform                                                                                                    | nation                                                                                                    |                                                                                                    |                                    |
| Company Name                                                                                                    | Company Code                                                                                                    | Address                                                                                                    | Telephone Number                   |
| Insurance Services Office, Inc.                                                                                                    |                                                                                                    | 545 Washington Boulevard<br>Jersey City, New Jersey 07310-1686                                                                                | (201)469-2207                      |
| Attachments                                                                                                    |                                                                                                    |                                                                                                    |                                    |
| Forms                                                                                                    |                                                                                                    | Clear All Selec                                                                                                    | ct All Select Current Version Only |
| None Available                                                                                                    |                                                                                                    |                                                                                                    |                                    |
| Rate/Rule                                                                                                    |                                                                                                    | Clear All Selec                                                                                                    | ct All Select Current Version Only |
| None Available                                                                                                    |                                                                                                    |                                                                                                    |                                    |
| Supporting Documentation                                                                                                    | n                                                                                                    | Clear All Selec                                                                                                    | ct All Select Current Version Only |
| Document Name                                                                                                    | Attao                                                                                                    | chments                                                                                                    | Date Submitted                     |
| Explanatory Memorandum                                                                                                    | □ Ø                                                                                                    | GL-2020-OMJFR-EM.pdf<br>GL-2020-OMJFR-NJ-EM(S).pdf                                                                                            | 1/13/21                            |
| Previous Version<br>Explanatory Memorandun                                                                                                    | n 🗆 .                                                                                                    | @GL-2020-OMJFR-EM.pdf                                                                                                    | 12/8/20                            |
| Side by Side Comparison                                                                                                    | - 9<br>- 9<br>- 9<br>- 9<br>- 9                                                                                                    | <u>CG 34 46 12 20.pdf</u><br><u>CG 34 47 12 20.pdf</u><br><u>CG 40 14 12 20.pdf</u><br><u>CG 40 15 12 20.pdf</u><br><u>CG 40 16 12 20.pdf</u> | 12/8/20                            |
| Correspondence                                                                                                    |                                                                                                    |                                                                                                    | Clear All Select All               |
| None Available                                                                                                    |                                                                                                    |                                                                                                    |                                    |
|                                                                                                    |                                                                                                    |                                                                                                    | Download Zip File                  |

## Open the Zip file, then open the PDF

| <mark>,  </mark>                                         | E           | xtract                            | ISOF-132611636                          |                    | √> C            | ∋     |
|----------------------------------------------------------|-------------|-----------------------------------|-----------------------------------------|--------------------|-----------------|-------|
| File Home Share View                                     | Compresse   | ed Folder Tools                   |                                         |                    |                 |       |
| Documents Pictures<br>Shortcuts Dodge<br>2019-21 Hanover |             | Big I NY<br>Acadia<br>Documents t | to send out $\overline{\mathbf{v}}$ Ext | tract<br>all       |                 |       |
| ← → ✓ ↑ 🔛 → This PC → Down                               | lloads > IS | OF-132611636                      |                                         |                    |                 |       |
|                                                          |             |                                   | ~                                       | THE SE             |                 | TAR   |
| 📥 OneDrive                                               | ^           | Name                              |                                         | Туре               | Compressed size | Passw |
| This PC                                                  |             | User Usage A                      | greement Attachme                       | nts File folder    |                 |       |
| 3D Objects                                               |             | 🔁 ISOF-1326116                    | 536                                     | Adobe Acrobat Docu | iment 18 KB     | No    |
|                                                          |             |                                   |                                         |                    |                 |       |
|                                                          |             |                                   |                                         |                    |                 |       |
| Downloads                                                |             |                                   |                                         |                    |                 |       |
| h Music                                                  |             |                                   |                                         |                    |                 |       |
| Pictures                                                 |             |                                   |                                         |                    |                 |       |
| Videos                                                   |             |                                   |                                         |                    |                 |       |
| 🖳 OS (C:)                                                |             |                                   |                                         |                    |                 |       |
| 🛖 apps (\\iiaany.org\network) (G:)                       |             |                                   |                                         |                    |                 |       |
| 🛫 users (\\iiaany.org\network) (H:)                      |             |                                   |                                         |                    |                 |       |
| 🛫 multimedia (\\iiaany.org\network)                      | (1:)        |                                   |                                         |                    |                 |       |
| 素 apres (\\ifsimaging2) (K:)                             |             |                                   |                                         |                    |                 |       |
| 🛖 Accumail (\\ifssql2) (U:)                              |             |                                   |                                         |                    |                 |       |
| 🛫 reports (\\ifssql2) (X:)                               |             |                                   |                                         |                    |                 |       |
| 2 items 1 item selected 27.1 KB                          | v <         |                                   |                                         |                    |                 | >     |

# This file contains detailed information about the filing

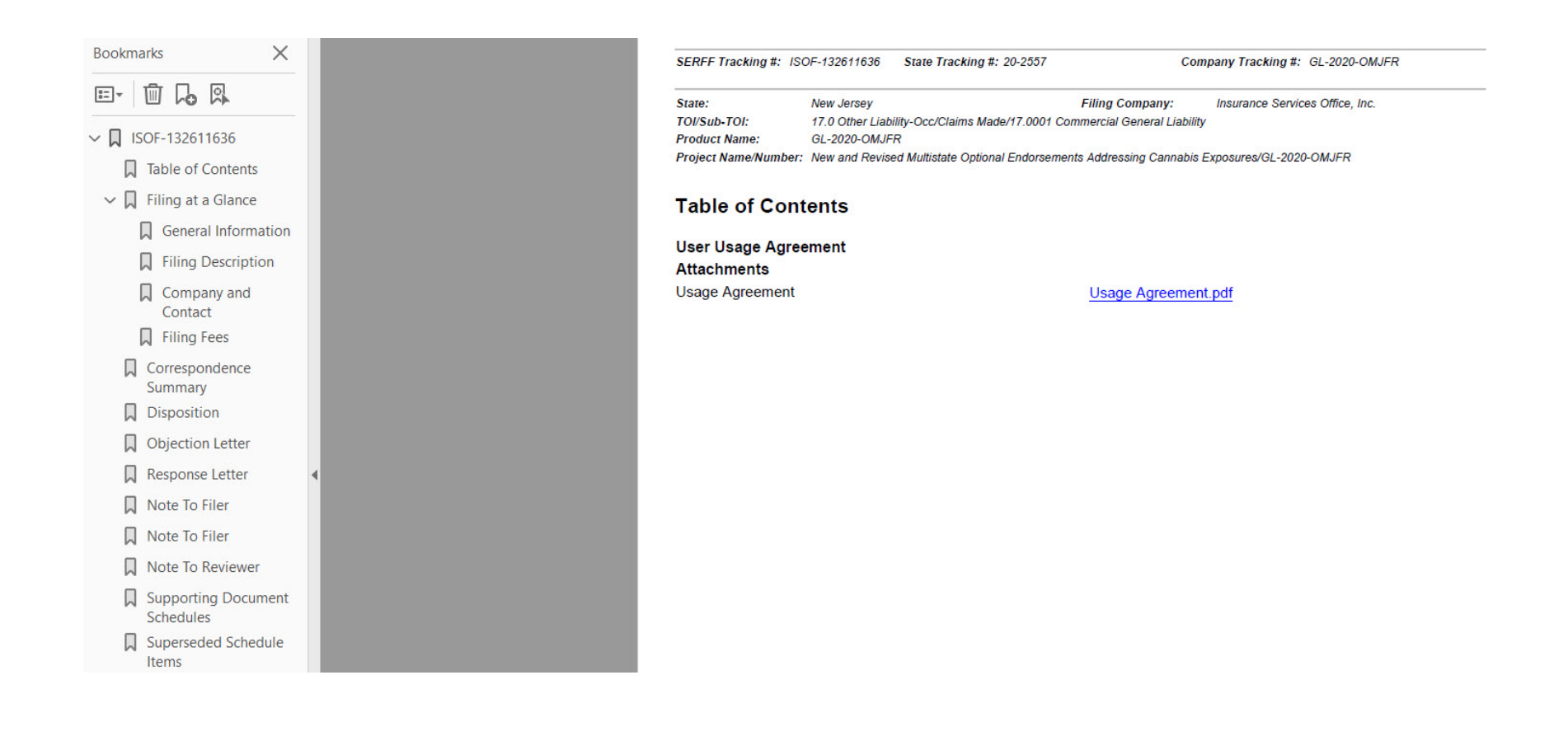

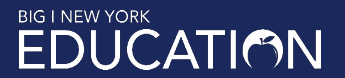

# Including regulator objections ...

#### **Objection Letter**

| Objection Letter Status | Pending Industry Response |
|-------------------------|---------------------------|
| Objection Letter Date   | 12/23/2020                |
| Submitted Date          | 12/23/2020                |
| Respond By Date         | 01/15/2021                |

Dear Anne Casillo,

#### Introduction:

For the review of the referenced filing we will require answers to the following questions/concerns.

#### **Objection 1**

Comments: Pursuant to N.J.A.C. 11:13-7.3, the issuance of commercial policies that contain defense costs in the policy limits or deductible is not permitted. Please revise the form accordingly or withdraw.

#### **Conclusion:**

Thank you. Sincerely, Darlene Potts

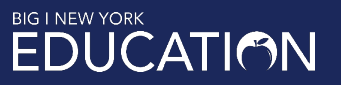

# And responses

#### Response Letter

| Response Letter Status | Submitted to State |
|------------------------|--------------------|
| Response Letter Date   | 01/13/2021         |
| Submitted Date         | 01/13/2021         |

Dear Darlene Potts, Introduction:

#### Response 1

#### Comments:

After further review we are removing CG 34 76 Defense Within Limits - Products/Completed Operations from consideration in New Jersey. Please see the attached supplement.

#### **Related Objection 1**

Comments: Pursuant to N.J.A.C. 11:13-7.3, the issuance of commercial policies that contain defense costs in the policy limits or deductible is not permitted. Please revise the form accordingly or withdraw.

Changed Items:

| Supporting Document Schedule Item Changes |                                                    |  |  |  |
|-------------------------------------------|----------------------------------------------------|--|--|--|
| Satisfied - Item:                         | Explanatory Memorandum                             |  |  |  |
| Comments:                                 |                                                    |  |  |  |
| Attachment(s):                            | GL-2020-OMJFR-EM.pdf<br>GL-2020-OMJFR-NJ-EM(S).pdf |  |  |  |
| Previous Version                          |                                                    |  |  |  |
| Satisfied - Item:                         | Explanatory Memorandum                             |  |  |  |
| Comments:                                 |                                                    |  |  |  |
| Attachment(s):                            | GL-2020-OMJFR-EM.pdf                               |  |  |  |

No Form Schedule items changed.

No Rate/Rule Schedule items changed. Conclusion:

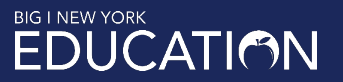

# When searching for a carrier's filings, don't use the group name

| Search Options          |                                            |                         |   |  |
|-------------------------|--------------------------------------------|-------------------------|---|--|
| Business Type:          | Property & Casualty                        | •                       |   |  |
| Product Coding Matrix:  | https://serff.com/serff_participation_map. | htm                     |   |  |
| Type of Insurance:      | Type of Insurance • 1 Type of Insur        | rance selected          |   |  |
| Company Name:           | cna                                        |                         |   |  |
|                         | Begins With      Contains                  |                         |   |  |
| NAIC Company Code:      |                                            |                         |   |  |
| Insurance Product Name: |                                            |                         |   |  |
|                         | Begins With      Contains                  |                         |   |  |
| SERFF Tracking Number:  |                                            |                         |   |  |
| Start Submission Date:  | 6                                          | Start Disposition Date: | 6 |  |
| End Submission Date:    | ä                                          | End Disposition Date:   | 6 |  |
|                         | Sea                                        | ırch                    |   |  |

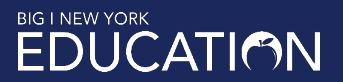

# ... or you'll get this

### Search Results

0 Filing(s) matching your criteria

... where Business Type is 'Property & Casualty' and Type of Insurance is '05.0 CMP Liability and Non-Liability' and Company Name like 'cna\*'

| Pages: (1 of 1) 🔤 📨 💌 Show: 20 🗸 |                           |                             |                            |               |                  |                            |
|----------------------------------|---------------------------|-----------------------------|----------------------------|---------------|------------------|----------------------------|
| Company Name ≎                   | NAIC<br>Company<br>Code ≎ | Insurance Product<br>Name ≎ | Sub Type Of<br>Insurance ≎ | Filing Type ≎ | Filing Status \$ | SERFF Tracking<br>Number ≎ |
| No records found.                |                           |                             |                            |               |                  |                            |
| Pages: (1 of 1)                  |                           |                             |                            |               |                  |                            |

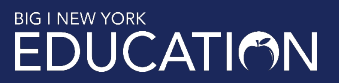

# Instead, enter the name of a carrier within the group

| Search Options          |                                               |                         |  |
|-------------------------|-----------------------------------------------|-------------------------|--|
| Business Type:          | Property & Casualty                           |                         |  |
| Product Coding Matrix:  | https://serff.com/serff_participation_map.htm |                         |  |
| Type of Insurance:      | Type of Insurance * 1 Type of Insurance       | e selected              |  |
| Company Name:           | continental casualty                          |                         |  |
|                         | Begins With contains                          |                         |  |
| NAIC Company Code:      |                                               |                         |  |
| Insurance Product Name: |                                               |                         |  |
|                         | Begins With Contains                          |                         |  |
| SERFF Tracking Number:  |                                               |                         |  |
| Start Submission Date:  |                                               | Start Disposition Date: |  |
| End Submission Date:    |                                               | End Disposition Date:   |  |
|                         | Search                                        |                         |  |

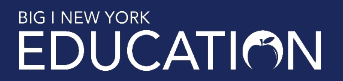

# Or enter the carrier's NAIC number, if you have it

| Search Options          |                                               |  |
|-------------------------|-----------------------------------------------|--|
| Business Type:          | Property & Casualty *                         |  |
| Product Coding Matrix:  | https://serff.com/serff_participation_map.htm |  |
| Type of Insurance:      | Type of Insurance  Type of Insurance selected |  |
| Company Name:           |                                               |  |
|                         | Begins With Contains                          |  |
| NAIC Company Code:      | 20443                                         |  |
| Insurance Product Name: |                                               |  |
|                         | Begins With Contains                          |  |
| SERFF Tracking Number:  |                                               |  |
| Start Submission Date:  | 1/1/16 🗊 Start Disposition Date:              |  |
| End Submission Date:    | 5/12/21                                       |  |
|                         | Search                                        |  |

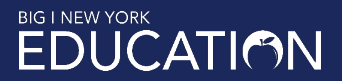

# Either one works

#### Search Results

31 Filing(s) matching your criteria

... where Business Type is 'Property & Casualty' and Type of Insurance is '05.0 CMP Liability and Non-Liability' and Company Name like 'continental casualty\*' and Submission Date between '01-01-16' and '05-12-21'

|                                 |                           | Pages: (1 of :                                            | 2) 📧 < 12                            | ▶ ▶ Show: 20   | <b>~</b>                |                            |
|---------------------------------|---------------------------|-----------------------------------------------------------|--------------------------------------|----------------|-------------------------|----------------------------|
| Company Name ≎                  | NAIC<br>Company<br>Code ≎ | Insurance Product<br>Name ≎                               | Sub Type Of<br>Insurance ≎           | Filing Type \$ | Filing Status ≎         | SERFF Tracking<br>Number ≎ |
| Continental<br>Casualty Company | 20443                     | "Epack 3" Program -<br>Form Filing                        | 05.0000 CMP Sub-<br>TOI Combinations | Form           | Closed - Closed         | CNAC-132482895             |
| Continental<br>Casualty Company | 20443                     | CNA Paramount<br>Package<br>Endorsement Filing<br>Program | 05.0003<br>Commercial<br>Package     | Form           | Closed - Deemed         | CNAC-130658005             |
| Continental<br>Casualty Company | 20443                     | Epack Extra Policy<br>Program - Form<br>Filing            | 05.0000 CMP Sub-<br>TOI Combinations | Form           | Closed - Deemed         | CNAC-130601196             |
| Continental<br>Casualty Company | 20443                     | National Dental<br>Program - End<br>Program               | 05.0003<br>Commercial<br>Package     | Form           | Closed - Deemed         | CNAC-130695646             |
| Continental<br>Casualty Company | 20443                     | National Dental<br>Program Forms-<br>Rates-Rules Filing   | 05.0003<br>Commercial<br>Package     | Form/Rate/Rule | Closed - Approved       | CNAC-130548171             |
| Continental<br>Casualty Company | 20443                     | "Epack 3" policy<br>Program                               | 05.0000 CMP Sub-<br>TOI Combinations | Form/Rate/Rule | Closed - Deemed         | CNAC-132212838             |
| Continental<br>Casualty Company | 20443                     | "Epack 3" Policy<br>Program                               | 05.0000 CMP Sub-<br>TOI Combinations | Form/Rate/Rule | Closed - Deemed         | CNAC-131799632             |
| Continental<br>Casualty Company | 20443                     | "Epack 3" Program                                         | 05.0000 CMP Sub-<br>TOI Combinations | Form           | Pending State<br>Action | CNAC-132823221             |
| Continental<br>Casualty Company | 20443                     | "Epack 3" Program                                         | 05.0000 CMP Sub-<br>TOI Combinations | Form           | Closed - Deemed         | CNAC-132069357             |
| Continental                     | 20443                     | CNA CONNECT                                               | 05.0002                              | Form           | Closed - Deemed         | CNAB-132355047             |

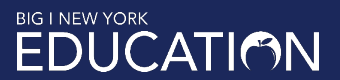

# Good luck with your searches

New Search

Refine Search Health Plan Binder Search

### Search Results

62 Filing(s) matching your criteria

... where Business Type is 'Property & Casualty' and Type of Insurance is '17.0 Other Liability-Occ/Claims Made' and Company Name like 'insurance services office\*'

|                                    |                           | Pages: (1 of 4)             | HE RE 1234                                         | 4 🕨 🕨 Show:    | 20 🗸                    |                            |
|------------------------------------|---------------------------|-----------------------------|----------------------------------------------------|----------------|-------------------------|----------------------------|
| Company Name ≎                     | NAIC<br>Company<br>Code ≎ | Insurance Product<br>Name ≎ | Sub Type Of<br>Insurance ≎                         | Filing Type \$ | Filing Status ≎         | SERFF Tracking<br>Number ≎ |
| Insurance Services<br>Office, Inc. | 0                         | CL-2012-OEND1               | 17.0000 Other<br>Liability Sub-TOI<br>Combinations | Form           | Closed -<br>Disapproved | ISOF-128730337             |
| Insurance Services<br>Office, Inc. | 0                         | CL-2012-ORU1                | 17.0000 Other<br>Liability Sub-TOI<br>Combinations | Rule           | Closed -<br>Disapproved | ISOF-128730481             |

# How to Search for Insurance Carrier Filings Using SERFF

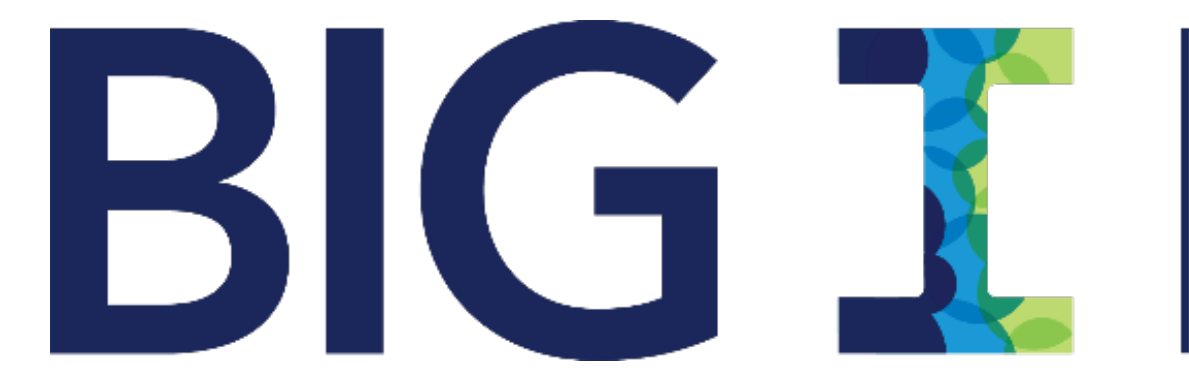

# NEW YORK

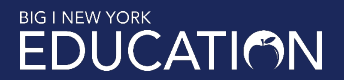